## **Boletim Técnico**

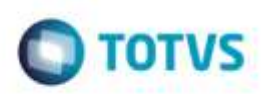

### **Campo Crédito Pis/Cofins**

| Produto  | : | Microsiga Protheus® SIGAGFE, Gestão de Frete Embarcador 11.5 |                    |   |          |
|----------|---|--------------------------------------------------------------|--------------------|---|----------|
| Chamado  | : | TQEG42                                                       | Data da publicação | : | 10/09/14 |
| País(es) | : | Todos                                                        | Banco(s) de Dados  | : | Todos    |

Efetuada alteração na rotina de inclusão de **Digitação Documento de Frete** (**GFEA065**), para que ao digitar um Documento de Frete de transferência, marcar o campo de **Crédito de Pis/Cofins** conforme os parâmetros do módulo.

Para viabilizar essa melhoria, é necessário aplicar o pacote de atualizações (Patch) deste chamado.

### Procedimento para Utilização

#### 1. Em Gestão de Frete Embarcador (SIGAGFE) acesse Cadastros > Parâmetros > Parâmetros do Módulo.

Nos parâmetros do SIGAGFE, marcar o campo Credita Pis/Cofins transferência.

#### 2. Acesse Cadastros > Gerais > Emitentes.

Cadastre 2 emitentes como filial, e que tenham raiz de CNPJ iguais.

#### 3. Acesse Movimentação > Expedição / Recebimento > Documento de Carga.

Cadastre um documento de carga de transferência, utilizando os dois emitentes acima como **Remetente** e **Destinatário** da nota.

O que faz o Sistema entender que é transferência. No item do documento, o campo **Tributa Pis/Cofins** precisa ficar como "Sim".

#### 4. Acesse Movimentação > Expedição / Recebimento > Romaneio de Carga.

Vincule o documento ao romaneio, calcule o romaneio. Verifique o campo Crédito Pis/Cofins no cálculo, estará como "Não".

Crie um documento de frete e verifique que ao salvar o documento o campo Crédito Pis/Cofins ficará como "Sim".

#### 5. Acesse Movimentação > Doc Frete / Faturas > Documento de Frete.

6. Inclua um documento de frete para o documento de carga acima, o campo Crédito Pis/Cofins estará como "Sim".

Ó

# **Boletim Técnico**

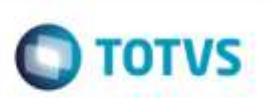

## Informações Técnicas

Tabelas Utilizadas Rotinas Envolvidas Sistemas Operacionais GW3 - Documento de Frete GFEA065 - Digitação Documento de Frete Windows/Linux